## <u>วิธีปฏิบัติในการเข้าร่วมประชุมผ่านสื่ออิเล็กทรอนิกส์ Inventech Connect</u>

ผู้ถือหุ้นและผู้รับมอบฉันทะที่ประสงค์จะเข้าประชุมผ่านสื่ออิเล็กทรอนิกส์ด้วยตนเอง สามารถดำเนินการได้ตามขั้นตอนการยื่นแบบคำร้อง เข้าร่วมประชุมผ่านสื่ออิเล็กทรอนิกส์ ดังนี้

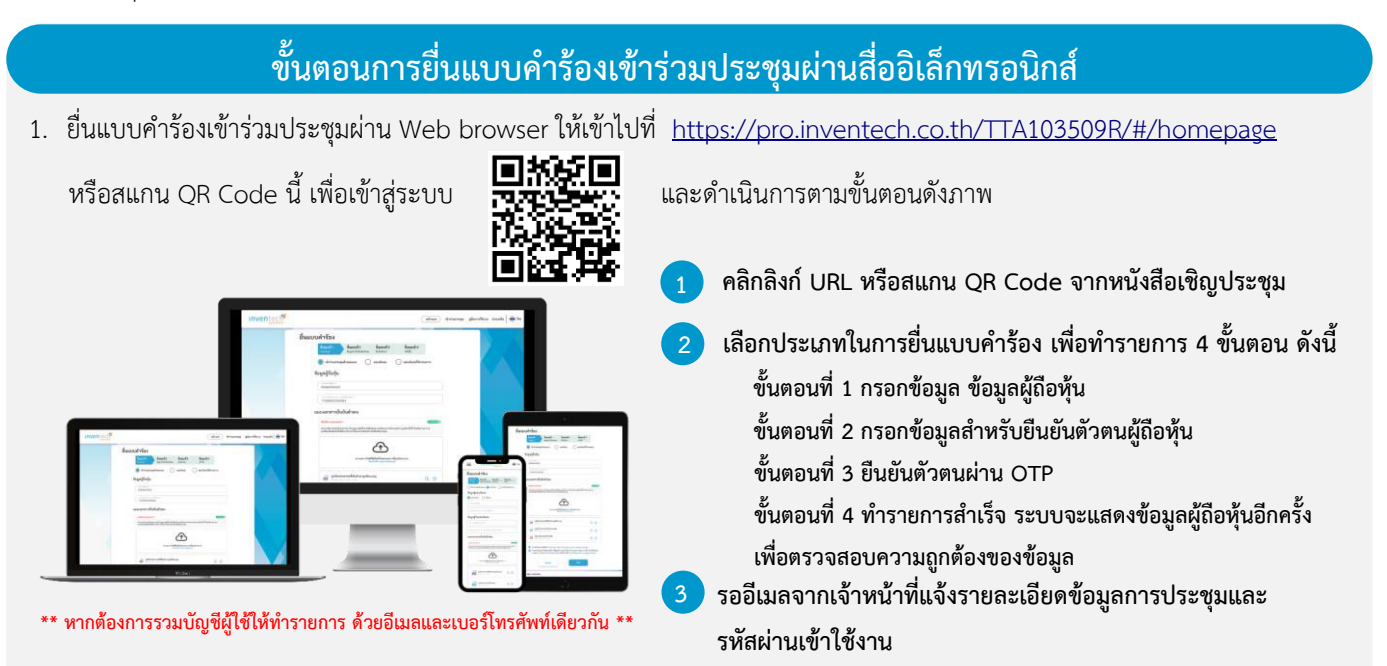

- สำหรับผู้ถือหุ้นที่ประสงค์จะเข้าร่วมประชุมด้วยตนเอง หรือโดยผู้รับมอบฉันทะที่ไม่ใช่กรรมการอิสระของบริษัทฯ ผ่านสื่ออิเล็กทรอนิกส์ ระบบลงทะเบียนยื่นแบบคำร้องจะเปิดให้ดำเนินการเฉพาะวันทำการ ตั้งแต่วันที่ 19 เมษายน 2567 เวลา 08:30 น. โดยระบบจะปิด การลงทะเบียนวันที่ 26 เมษายน 2567 จนกว่าเสร็จสิ้นการประชุม
- ระบบประชุมผ่านสื่ออิเล็กทรอนิกส์จะเปิดให้เข้าระบบได้ในวันที่ <u>26 เมษายน 2567</u> เวลา <u>11:30 น.</u> (ก่อนเปิดประชุม 2 ชั่วโมง)
  โดยผู้ถือหุ้นหรือผู้รับมอบฉันทะใช้ Username และ Password ที่ได้รับและปฏิบัติตามคู่มือการใช้งานในระบบ

## การมอบฉันทะให้กรรมการอิสระของบริษัทฯ

หากกรณีผู้ถือหุ้นที่ประสงค์จะมอบฉันทะให้กรรมการอิสระของบริษัทฯ <u>สามารถยื่นแบบคำร้องผ่านสื่ออิเล็กทรอนิกส์ได้ตามขั้นตอนที่กำหนด</u> <u>หรือจัดส่งหนังสือมอบฉันทะพร้อมเอกสารประกอบ มายังบริษัทฯ ทางไปรษณีย์ ตามที่อยู่ข้างล่างนี้ โดยเอกสารจะต้องมาถึงบริษัทฯ ภายในวันที่ 23 เมษายน 2567 เวลา 17:00 น.</u>

บริษัท โทรีเซนไทย เอเยนต์ซีส์ จำกัด (มหาชน) สำนักเลขานุการบริษัท เลขที่ 26/26-27 อาคารอรกานต์ ชั้น 8 ซอยชิดลม ถนนเพลินจิต แขวงลุมพินี เขตปทุมวัน กรุงเทพมหานคร 10330

## หากพบปัญหาในการใช้งาน สามารถติดต่อ Inventech Call Center

02-931-9130

@inventechconnect

ให้บริการระหว่างวันที่ 19 – 26 เมษายน 2567 เวลา 08:30 – 17:30 น.
 (เฉพาะวันทำการ ไม่รวมวันหยุดราชการและวันหยุดนักขัตถุกษ์)

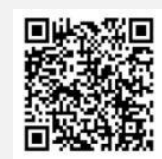

แจ้งปัญหาการใช้งาน @inventechconnect

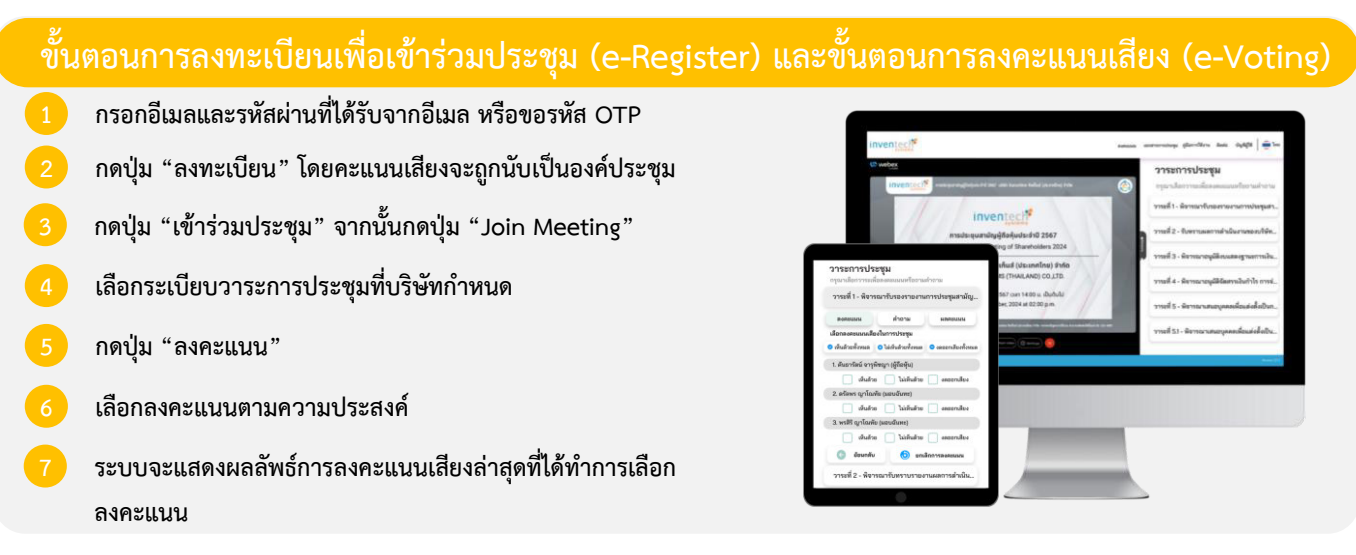

หากต้องการยกเลิกการลงคะแนนเสียงล่าสุด กรุณากดปุ่ม "ยกเลิกการลงคะแนน" (ซึ่งหมายความว่า ผลคะแนนล่าสุดของท่าน จะเท่ากับการไม่ออกเสียงลงคะแนน หรือผลคะแนนของท่านจะถูกนำไปรวมกับคะแนนเสียง "เห็นด้วย" ตามที่การประชุมกำหนด) โดยท่านสามารถแก้ไขการออกเสียงลงคะแนนได้จนกว่าระบบจะปิดรับผลคะแนน

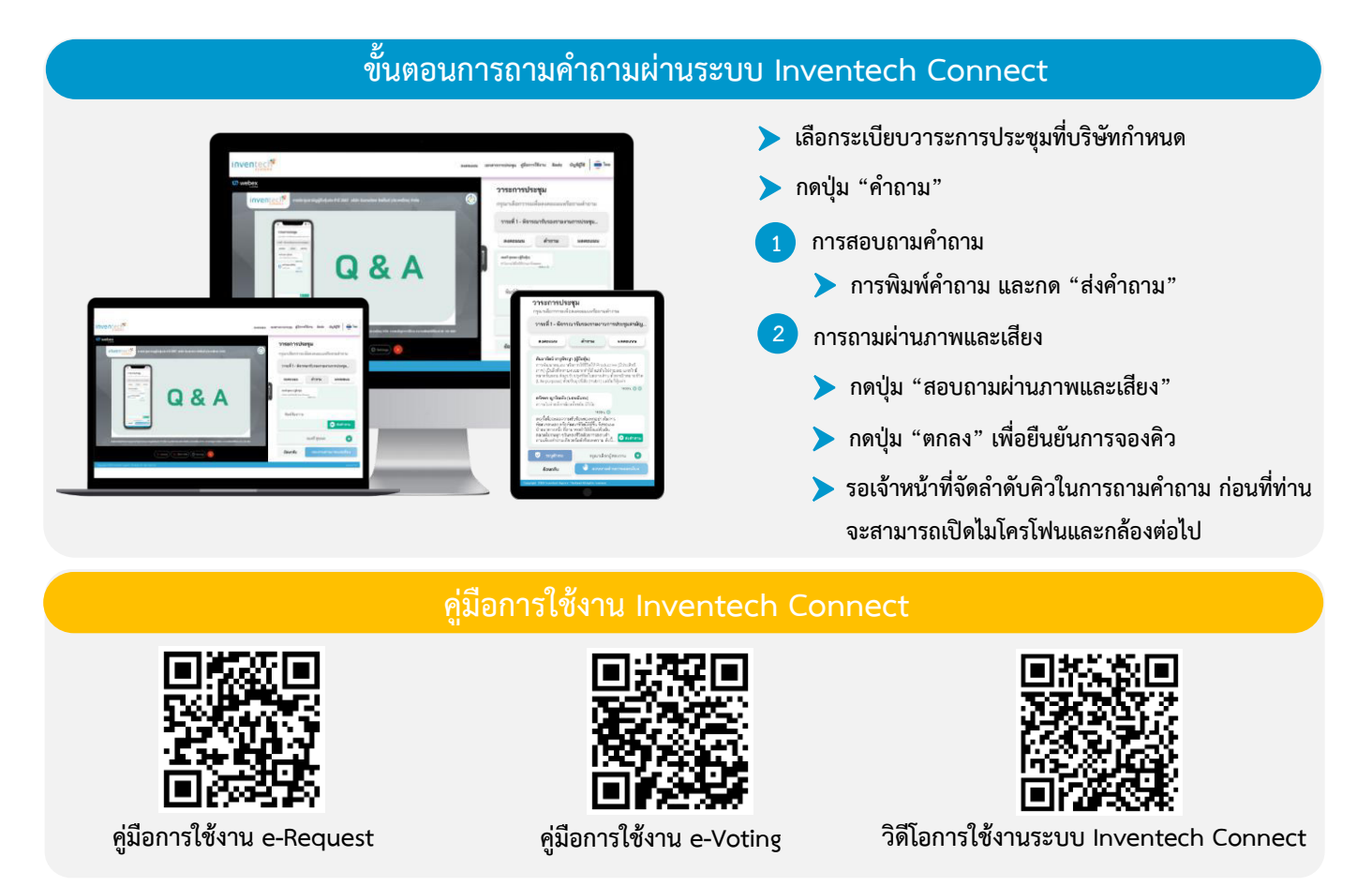

\*หมายเหตุ การทำงานของระบบประชุมผ่านสื่ออิเล็กทรอนิกส์ และระบบ Inventech Connect ขึ้นอยู่กับระบบอินเทอร์เน็ตที่รองรับของผู้ถือหุ้นหรือผู้รับมอบฉันทะ รวมถึงอุปกรณ์ และ/หรือ โปรแกรมของอุปกรณ์ กรุณาใช้อุปกรณ์ และ/หรือโปรแกรมดังต่อไปนี้ในการใช้งานระบบ

- 1. ความเร็วของอินเทอร์เน็ตที่แนะนำ
  - High Definition Video: ควรมีความเร็วอินเทอร์เน็ตที่ 2.5 Mbps (ความเร็วอินเทอร์เน็ตที่แนะนำ)
  - High Quality Video: ควรมีความเร็วอินเทอร์เน็ตที่ 1.0 Mbps
  - Standard Quality Video: ควรมีความเร็วอินเทอร์เน็ตที่ 0.5 Mbps
- 2. อุปกรณ์ที่แนะนำ
  - สมาร์ทโฟน/อุปกรณ์แท็ปเล็ต ระบบปฏิบัติการ iOS หรือ Android
  - เครื่องคอมพิวเตอร์/เครื่องคอมพิวเตอร์โน้ตบุ๊ค ระบบปฏิบัติการ Windows หรือ Mac
- 3. อินเทอร์เน็ตเบราว์เซอร์ Chrome (เบราว์เซอร์ที่แนะนำ) / Safari / Microsoft Edge **\*\* โดยระบบไม่รองรับ Internet Explorer**

## ้ผังแสดงขั้นตอนการเข้าร่วมประชุมผ่านสื่ออิเล็กทรอนิกส์ (e-Meeting)

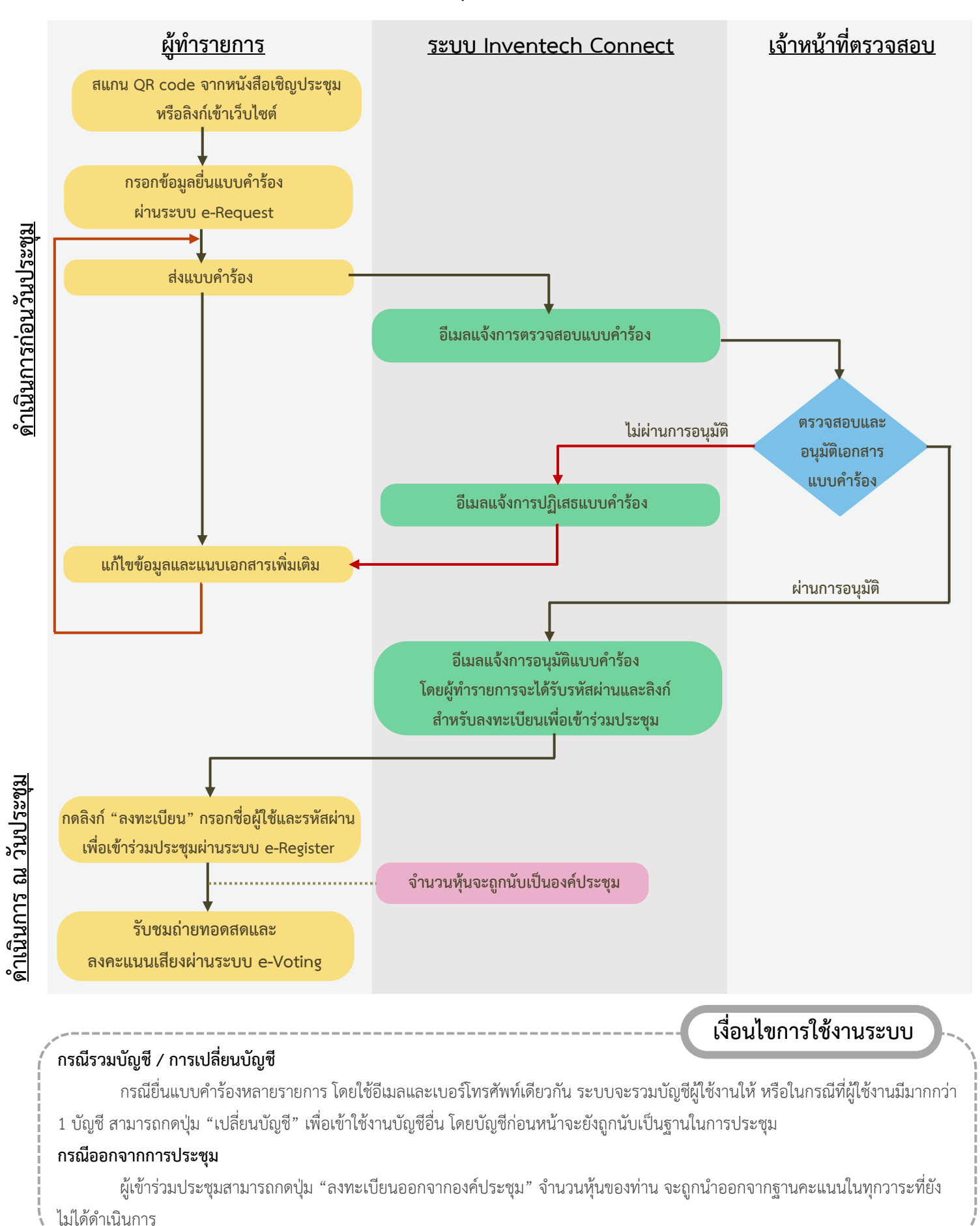